## Install printers on Ubuntu.

Test your ability to pint a PDF on LiU's print with the following command.

Smbclient -U <LiU-ID>@ad.liu.se%<lösenord> //edp-liu-prn01.ad.liu.se/<Skivarnamnet> -c 'print <filename>.pdf'

This should result in a print if you have network access to edp-liu-prn01, an authenticable account and credits on the system.

If this works continue with the following:

Edit: */etc/samba/smb.conf* Add in [global]

client min protocol = SMB2 client max protocol = SMB3

## Open file explorer and connect to smb://edp-liu-prn01.ad.liu.se/PPD

| Files |                                                                                                    |                                                                                                    | ই       | sv 🖇 🗪 🐠 1 | 6:40 🔱 |
|-------|----------------------------------------------------------------------------------------------------|----------------------------------------------------------------------------------------------------|---------|------------|--------|
|       |                                                                                                    |                                                                                                    |         |            |        |
|       | ©⊜® Pictures<br>< > ✿Home Pictur                                                                                                    | es                                                                                                    | Q == == |            | 7      |
|       | <ul> <li>⊘ Recent</li> <li>↔ Home</li> <li>⇒ Desktop</li> <li>⇒ Documents</li> <li>↔ Downloads</li> <li>↔ Music</li> <li>☞ Pictures</li> <li>♥ Videos</li> <li>☆ Trash</li> <li>♀ Network</li> <li>© Computer</li> </ul> | Connect to Server Server Address smb://edp-liu-prn01.ad.liu.se/PPD Tor example, smb://foo.example.org Recent Servers |         |            |        |
|       | Connect to Server                                                                                                    | Cancel Connect                                                                                                    |         |            |        |

Save credentials.

| Files |                                                                                                    |                                                                                                    |                                                                                                    | হি    | sv 🖇 📧 🕪 16:40 🔱 |
|-------|----------------------------------------------------------------------------------------------------|----------------------------------------------------------------------------------------------------|----------------------------------------------------------------------------------------------------|-------|------------------|
|       |                                                                                                    |                                                                                                    |                                                                                                    |       |                  |
|       | © = 0<br>< >                                                                                                    | Pictures                                                                                                    |                                                                                                    | ۹ = = |                  |
|       | <ul> <li>○ Rec</li> <li>□ Des</li> <li>□ Des</li></ul> | ent<br>ne<br>iktop<br>cuments<br>wnloads<br>sic<br>tures<br>leos<br>sh<br>twork<br>mputer<br>nnect to Server | Password required for share ppd on edp-liu-prn01.ad.liu.se Connect As Registered User Username jeamo93 Domain AD Password Forget password immediately Remember password until you logout Demant features |       |                  |
|       |                                                                                                    | -                                                                                                    | Cancel Connect                                                                                                    |       |                  |

Open Linux and copy the PPDs to your computer

| Files |                                          |                                                                                                    |                                             |                                                |                                              | 6                          | sv 🖇 | <b>IN ()</b> | 16:41 以 |
|-------|------------------------------------------|----------------------------------------------------------------------------------------------------|---------------------------------------------|------------------------------------------------|----------------------------------------------|----------------------------|------|--------------|---------|
|       | Print_Linux_<br>ticoh_MP_<br>04ex_PS.ppd |                                                                                                    |                                             |                                                |                                              |                            |      |              |         |
|       |                                          | Se G Linux                                                                                                    | liu-prn01.ad.liu.se <b>Linu</b>             |                                                |                                              | Q == ==                    |      |              |         |
|       |                                          | <sup>O</sup> Recent <sup>O</sup> Home <sup>D</sup> Desktop <sup>D</sup> Documents <sup>J</sup> Downloads <sup>J</sup> Pictures <sup>O</sup> Pictures <sup>I</sup> Videos <sup>I</sup> Trash <sup>Q</sup> Network <sup>O</sup> Computer <sup>I</sup> ppd on edp-liu <sup>Q</sup> Connect to Server | eduPrint Linux_<br>Ricoh_MP_C307_PS.<br>ppd | eduPrint_Linux_<br>Ricoh_MP_<br>C5504ex_PS.ppd | eduPrint Linux_<br>Ricoh_MP_C6004_<br>PS.ppd |                            |      |              |         |
| 1     |                                          |                                                                                                    |                                             | "eduPrint_                                     | Linux_Ricoh_MP_C5504ex_P                     | S.ppd" selected (253,4 kB) |      |              |         |

Open printers tool

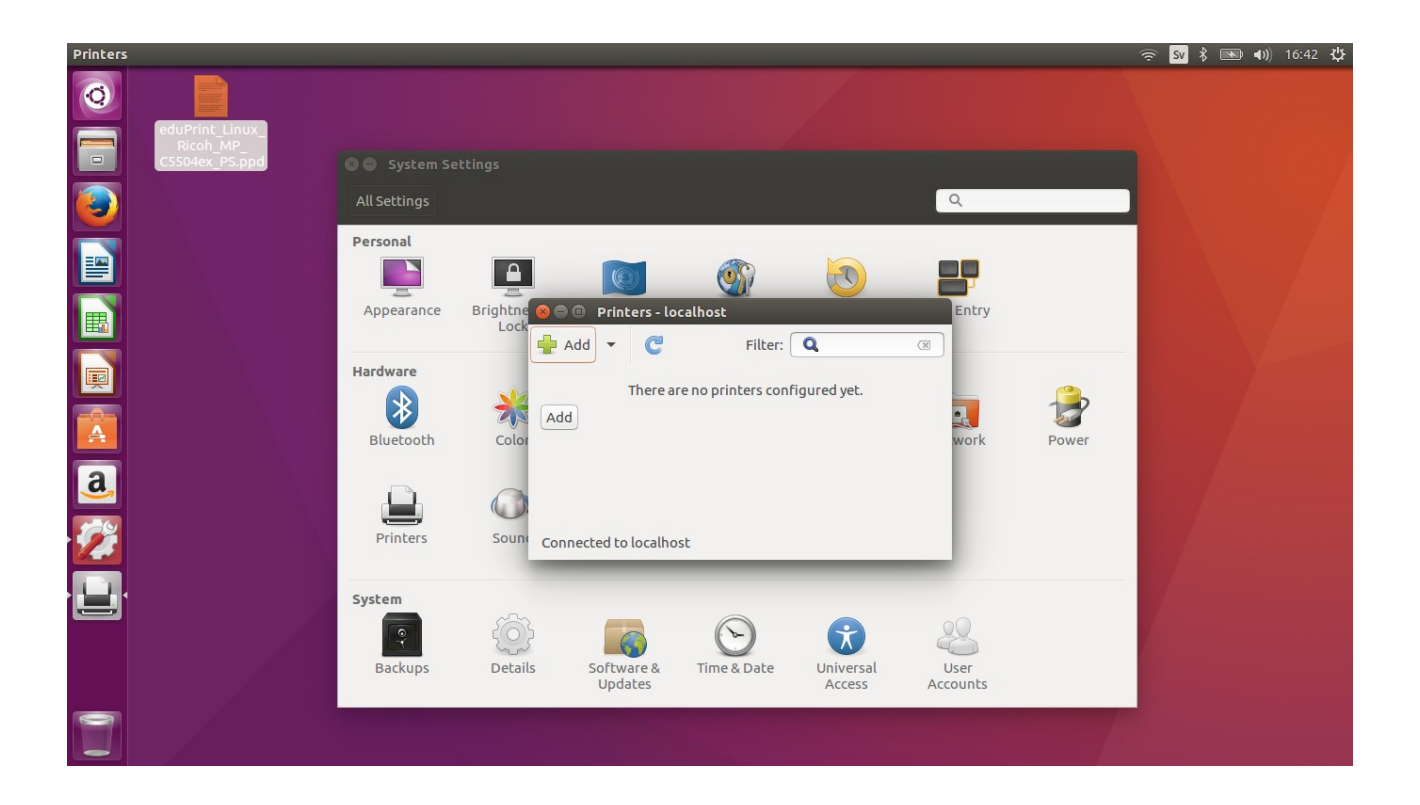

Add a windows printer.

<u>smb://AD/edp-liu-prn01.ad.liu.se/</u><Printer name> or <u>smb://AD/edp-liu-mob01.ad.liu.se/</u><Printer name> remark the AD in the URI, its necessary with Ubuntu. Other Linux flavor don't need it.

| Printers                                                                                                    |                                                                                                    |                                                                                                    |                                                                                                    |       |  |
|----------------------------------------------------------------------------------------------------|----------------------------------------------------------------------------------------------------|----------------------------------------------------------------------------------------------------|----------------------------------------------------------------------------------------------------|-------|--|
| Image: Second state     Image: Second state     Image: Second state | inux_<br>P                                                                                                    |                                                                                                    |                                                                                                    |       |  |
|                                                                                                    | All Settings<br>Personal<br>Appearance<br>Hardware<br>Wietooth<br>Diuetooth<br>Printers<br>System<br>System<br>Backups | New Printer Select Device  Devices Enter URI      Network Printer Find Network Printer Internet Printing Protocol (ipps) AppSocket/HP JetDirect Internet Printing Protocol (ipp) Internet Printing Protocol (ipp) Internet Printing Protocol (ipp) Internet Printing Protocol (ipp) | SMB Printer smb:// AD/edp-liu-prn01.ad.liu.se/) Browse smb://[workgroup/]server[:port]/printer Authentication Prompt user if authentication is required Set authentication details now Username: Password: Verify Connection Connections Windows Printer via SAMBA | Power |  |
|                                                                                                    |                                                                                                    |                                                                                                    | Cancel                                                                                                    |       |  |

Install smbclient if it's not already there.

| Install a  | additional software package? |                                                                                                    | र्ङ् Sv | * 💌 | <b>(()</b> | 16:44 🔱 |
|------------|------------------------------|----------------------------------------------------------------------------------------------------|---------|-----|------------|---------|
| Q          |                              |                                                                                                    |         |     |            |         |
|            | Ricoh_MP_<br>C5504ex_PS.ppd  |                                                                                                    |         |     |            |         |
|            |                              | All Settings                                                                                                    |         |     |            |         |
|            |                              | Install additional software package?                                                                                                    |         |     |            |         |
|            |                              | system-coning-printer.py requests to install the rollowing software package to provide additional reduires.  smbclient command-line SMB/CIFS clients for Unix |         |     |            |         |
| P          |                              |                                                                                                    |         |     |            |         |
| A          |                              |                                                                                                    |         |     |            |         |
| <u>a</u> , |                              |                                                                                                    |         |     |            |         |
| 1          |                              |                                                                                                    |         |     |            |         |
|            |                              | Cancel Install                                                                                                    |         |     |            |         |
| ?          | •                            | Backups                                                                                                    |         |     |            |         |
|            |                              | Cancel Forward                                                                                                    |         |     |            |         |

## Finish to install the printer, pointing out the PPD

| Princers |                                                         |                                                                                                    |       |  |
|----------|---------------------------------------------------------|----------------------------------------------------------------------------------------------------|-------|--|
| Q        |                                                         |                                                                                                    |       |  |
|          | eduPrint_Linux_<br>Ricoh_MP_<br>C5504ex_PS.ppd System S |                                                                                                    |       |  |
|          | All Settings                                            | ٩                                                                                                    |       |  |
|          | Personal                                                | e new Printer Choose Driver                                                                                                    |       |  |
|          | Appearance                                              | <ul> <li>Select printer from database</li> <li>Provide PPD file</li> </ul>                                                                                                    |       |  |
|          | Hardware                                                | <ul> <li>Search for a printer driver to download</li> <li>PostScript Printer Description (PPD) files can often be found on the driver disk that comes with the printer. For PostScript printers they are often part of the Windows<sup>®</sup></li> </ul> | -     |  |
|          | Bluetooth                                               | eduPrint_Linux_Ricoh_MP_C5504ex_PS.ppd                                                                                                    | Power |  |
| <u>a</u> |                                                         |                                                                                                    |       |  |
| М        | Finders                                                 |                                                                                                    |       |  |
|          | System                                                  |                                                                                                    |       |  |
|          | Backups                                                 | Back Cancel Forward                                                                                                    |       |  |
|          |                                                         |                                                                                                    |       |  |

| Printers      |                                                                                                    |       | 🤶 Sv 🛛 | \$ 💌 🕪 | 16:46 | ψ |
|---------------|----------------------------------------------------------------------------------------------------|-------|--------|--------|-------|---|
| 0             | edupine Linux                                                                                                    |       |        |        |       |   |
|               | C5504ex_PS.ppd System Settings                                                                                                    |       |        |        |       |   |
|               | All Settings                                                                                                    |       |        |        |       |   |
|               | Personal Personal Per |       |        |        |       |   |
|               | Hardware       Description (optional)         Human-readable description such as "HP LaserJet with Duplexer"         Ricoh MP C5504ex Hockon replacement!         Location (optional)         Human-readable location such as "Lab 1"         Nearby                                                                                                    | Power |        |        |       |   |
| : <b>[</b> ], | System                                                                                                    |       |        |        |       |   |
|               |                                                                                                    |       |        |        |       |   |

Finish configuration. Do not print the test page. Choose cancel

Print a test document.

| LibreOf  | ice Writer                                                                                              | 🤶 😼 🖇 💌 🐗                                                                                                    | 16:48 🔱 |
|----------|----------------------------------------------------------------------------------------------------|----------------------------------------------------------------------------------------------------|---------|
| Q        | ●● ● Untitled 1 - LibreOffice Writer<br>= 話 • Ē • Ē • <mark>●</mark> ■ ■ Q X: □ Ē • <b>J</b> 5          | · < · ! ♀. ▲. ¶ ▦ • ◙ ▥ ◨ 뭘 들 • Ω. ☞ ▣ ▣ □.   ᄆ ⊙   ━ ♦ :                                                                                                    | • »     |
|          | Default Style v Is Ia Liberation Serif v 60 v                                                           |                                                                                                    | »       |
|          | ► •••••••• <u>•</u> •••• <u>•</u> ••• <u>•</u> ••• <u>•</u> ••• <u>•</u> <u>•</u> ••• <u>•</u> <u>•</u> | ···· <sup>1</sup> ··· <sup>1</sup> ;··· <sup>1</sup> ;···· <sup>1</sup> ;···· <sup>1</sup> ;···· <sup>1</sup> ;···· <sup>1</sup> ;···· <sup>1</sup> ;···· <sup>1</sup> ;···· <sup>1</sup> ;···· <sup>1</sup> ;···· <sup>1</sup> ;···· <sup>1</sup> ;···· <sup>1</sup> ;···· <sup>1</sup> ;····· <sup>1</sup> ;····· <sup>1</sup> ;····· <sup>1</sup> ;····· <sup>1</sup> ;····· <sup>1</sup> ;····· <sup>1</sup> ;····· <sup>1</sup> ;····· <sup>1</sup> ;····· <sup>1</sup> ;····· <sup>1</sup> ;····· <sup>1</sup> ;····· <sup>1</sup> ;····· <sup>1</sup> ;······ <sup>1</sup> ;······ <sup>1</sup> ;······· <sup>1</sup> ;······· <sup>1</sup> ;······ <sup>1</sup> ;······· <sup>1</sup> ;··········                                                                                                    | ÷ //    |
|          | 8.26 in (A4)<br>Ceci est un essai!                                                                      | General LibreOffice Writer Page Layout Options Printer Ricoh-MP-CS504ex                                                                                                    |         |
|          | 11.69 in                                                                                                | Details Properties Range and Copies Image and Copies Image and Copi |         |
| <b>1</b> | <b>1</b> /1 4 b                                                                                         | Selection Print in reverse page order Print Comments None (document only)                                                                                                    |         |
|          | Help                                                                                                    | OK Cancel                                                                                                    |         |
|          | Page 1 of 1 4 words, 18 characters Default St                                                           | yle English (USA) I_ 🛛 D D D - + • • • • • • • • • • • • • • • • • •                                                                                                    | 00%     |

Check the stored password if you have problems.

| Password | s and Keys                                       |                                                             |                                                                                                    |                                                                                     |                                              | <del></del> | 💌 🜒) 16:51 🔱 |
|----------|--------------------------------------------------|-------------------------------------------------------------|----------------------------------------------------------------------------------------------------|-------------------------------------------------------------------------------------|----------------------------------------------|-------------|--------------|
| 0        | eduPrint_Linux_<br>Ricoh_MP_<br>CCSENder_DS_port |                                                             |                                                                                                    |                                                                                     |                                              |             |              |
|          |                                                  | Passwords<br>Certificates<br>User Key Stor.<br>System Trust | ds and Keys                                                                                                  | Filter<br>01.ad.liu.se<br>n01.ad.liu.se/                                            | Q<br>Network password                        |             |              |
|          |                                                  | PGP Keys<br>GnuPG keys<br>Secure Shell<br>OpenSSH ke        | jeamo93@edp-liu-prn01.      Very Details      Description:      Use:      Type:      edp-liu-prn01.ad.liu.se | ad.liu.se<br>jeamo93@edp-liu<br>Access a network s<br>Network Credentia<br>[server] | rprn01.ad.liu.se<br>share or resource<br>als |             |              |
| <b>%</b> |                                                  |                                                             | Password:     Show password                                                                                  | [login]                                                                             | Close                                        |             |              |
| 0        |                                                  |                                                             |                                                                                                    |                                                                                     |                                              |             |              |

If you have not saved the password in the keyring, or if you do not wish to, you should see a dialog prompting for user name and password when trying to print from an application.

If authentication fails or you don't get a dialog box asking for password, you have the possibility to add name and password in cups configuration.

Note that the password is stored in clear in a file only readable by root (/etc/cups/printers.conf).

To do this open: http://localhost:631/printers/

Edit or add the connection URI for the printer:

smb://AD\<LiUID>:<Password>@edp-liu-prn01.ad.liu.se/<PrinterName>

When this is done the web interface will only show

smb://edp-liu-prn01.ad.liu.se/<PrinterName>